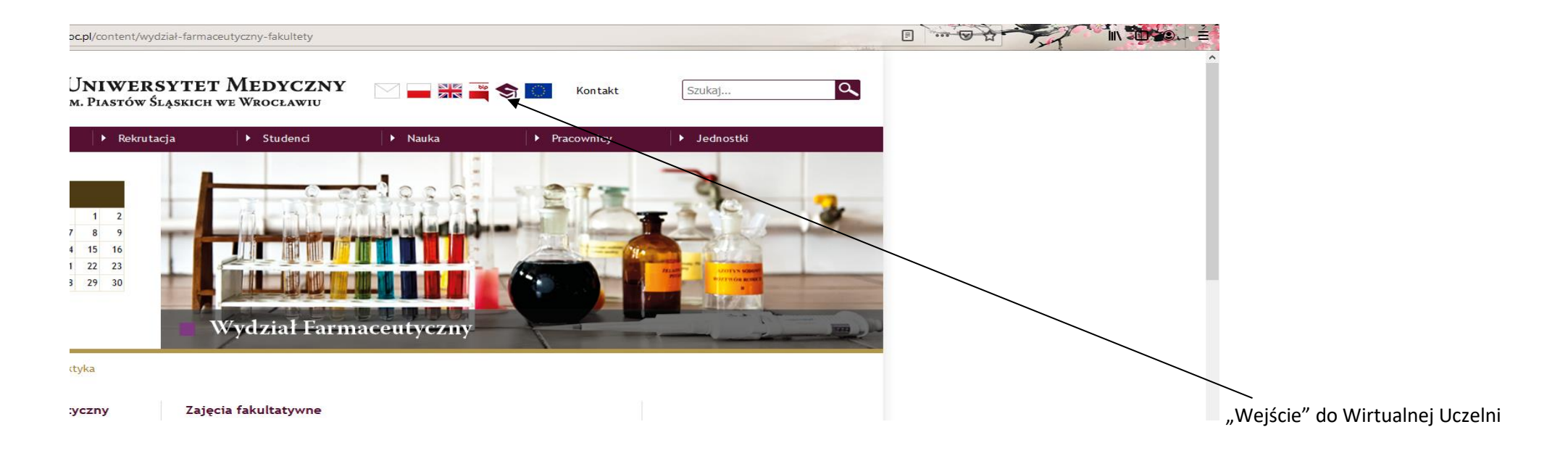

# Wybór menu - ZAPISY ZACZYNAJĄ SIĘ dd.mm.rrrr O GODZ. 19.59 I KOŃCZĄ dd.mm.rrrr O GODZ. 23.59 Oferta>> wybór z oferty

| <b>\$</b> 👹      | Ę            |        |         |                   |            |            |                        |
|------------------|--------------|--------|---------|-------------------|------------|------------|------------------------|
| DANE STUDENTA    | PRAKTYKI     | studia | ANKIETY | OFERTA            | WIADOMOŚCI | PLAN ZAJĘĆ | LINKI/WZORY DOKUMENTÓW |
| 🛡 Witaj w Wirtua | lnej Uczelni |        |         | wybór z<br>oferty |            |            |                        |
|                  |              |        |         | pokaż<br>wybrane  |            |            |                        |

2. Pokazuje się okno - kierunek oraz rok naboru i przypisany dany semestr studiów, na jaki dokonywany jest zapis na fakultet

| ۏ Pierwsze kroki                    |                                                                      |                                                                      |                                                  |                       |                         |                        |                       |                      |                      |             |                  |                       | · · · ·                  | 1                           | Pozostałe zakład               |
|-------------------------------------|----------------------------------------------------------------------|----------------------------------------------------------------------|--------------------------------------------------|-----------------------|-------------------------|------------------------|-----------------------|----------------------|----------------------|-------------|------------------|-----------------------|--------------------------|-----------------------------|--------------------------------|
| \$                                  | <b>B</b>                                                             | Ę                                                                    | œ.e                                              | <b>i</b> ₽            |                         |                        |                       |                      |                      |             |                  |                       | <b>Uni</b><br>im. Piastó | wersytet N<br>w Śląskich we | <b>1edyczny</b><br>e Wrocławiu |
| DANE STUDENT                        | ïA ▼ PI                                                              | RAKTYKI <del>v</del>                                                 | STUDIA 🔻                                         | ANKIETY -             | OFERTA 🔻                | WIADOMOŚCI             | PLAN ZAJĘĆ            | LINKI/WZORY DO       | KUMENTÓW             |             |                  |                       |                          |                             | WYLOGUJ 🚱                      |
| Dane kierunkóv                      | w                                                                    |                                                                      |                                                  |                       |                         |                        |                       |                      |                      |             |                  |                       |                          |                             |                                |
| Kierunek:                           | Wydział F                                                            | armaceutyczny                                                        | /Farmac) /sta                                    | acjonarne/Studia Jedn | olite Magisterskie      |                        | v                     |                      |                      |             |                  |                       |                          |                             |                                |
| Specjalność:                        | Ogólna                                                               |                                                                      |                                                  |                       |                         |                        | v                     |                      |                      |             |                  |                       |                          |                             |                                |
| Nabór i semestr:<br>Podgląd kolejki | 2021/22z<br>2021/22z<br>2021/22z<br>2021/22z<br>2021/22z<br>2021/22z | (semestr stude<br>(semestr stude<br>(semestr stude<br>(semestr stude | enta - 3)<br>enta - 1)<br>enta - 2)<br>enta - 3) |                       | *                       |                        |                       |                      |                      |             |                  |                       |                          |                             |                                |
| Oferta dydakt                       | ty 0.2.112                                                           | (semesti stude                                                       | enta - 4)                                        |                       |                         |                        |                       |                      |                      |             |                  |                       |                          |                             |                                |
| autonumer<br>2372                   | Zajecia fa                                                           | iodułu<br>kultatywne                                                 | typ                                              | edmioty swobodnego    | wydzia<br>wyboru Wydzia | ił<br>I Farmaceutyczny | stopień<br>Studia Jeo | dnolite Magisterskie | torma<br>stacjonarne |             | Farmacja         | specjalność<br>Ogólna | 2021/22z                 | semestr<br>3                | 0                              |
|                                     |                                                                      |                                                                      |                                                  |                       |                         | kier                   | unki i stop           | nie różne –          | farmacja, a          | analityka i | medyczna, dietet | yka (l i ll st.)      |                          |                             |                                |
| est to rok                          | nabo                                                                 | ru na st                                                             | udia                                             | a dla <b>ro</b>       | oku I-ws                | szego to               | 2022/2                | <b>3z</b> (semesti   | - 1, seme            | str - 2)    |                  |                       |                          |                             |                                |

### 3. Wybór oferty – z nazwy modułu PSW

#### ۏ Pierwsze kroki D Pozostałe zak Dane kierunków Kierunek: Wydział Farmaceutyczny/Farmacja/stacjonarne/Studia Jednolite Magisterskie Ŧ Specjalność: Ogólna w. Nabór i semestr: 2021/22z (semestr studenta - 3) $\mathbf{w}$ Podgląd kolejki zapisów Oferta dydaktyczna nazwa modułu typ modułu wydział stopień forma kierunek 🕇 specjalność nabór semestr ECTS autonumer 2372 Studia Jednolite Magisterskie Ogólna 2021/22z 0 Zajecia fakultatywne przedmioty swobodnego wyb... Wydział Farmaceutyczny stacjonarne Farmacja 3 Dostępne przedmioty oferty dydaktycznej stopień kierunek specja... przedmiot 🕇 typ prz... EC I... data r... data z... limit mi... ilość wol... dydaktyk opis aut wydział forma grupa 5.... Wydzia... Studia ... stacjon.. Farmacja Ogólna Fakultet- Historia trucizn i trucicieli Semina... 1 20 2022-0.. 2022-0... 24 24 II R/HISTORIA TRUCIZN I TRUCICIELI/22-23 Szlagowska-Pa.. Studia Ogólna Fakultet- Od alchemii do leków Semina... 1 20 2022-0.. 2022-0... 24 24 II R//OD ALCHEMII DO LEKÓW WSPÓŁCZESNYCH/22-23 - 1gr Maniewska Jad.. Wydzia... stacjon.. Farmacja 5.... 24 II R//OD ALCHEMII DO LEKÓW WSPÓŁCZESNYCH/22-23 - 2gr Wydzia... Studia . Farmacja Ogólna Fakultet- Od alchemii do leków Semina... 1 20 2022-0... 2022-0... 24 Maniewska Jad. 5.... stacjon... Zapisz na przedmiot Odrzucone zapisy Moje zapisy typ przed... E... li... status typ przed... E... li... status a... przedmiot rola data stat... grupa dydaktyk opis a... przedmiot rola data stat... grupa dydaktyk opis Zatwierdź Anuluj Przywróć

"nacisnąć" i rozwinie się lista fakultetów

## 4. Wybór fakultetu

| ۏ Pierwsze kroki |                                                                           |   |  | <br>) D Poz | ostałe zakład |
|------------------|---------------------------------------------------------------------------|---|--|-------------|---------------|
| Dane kierunkó    | w                                                                         |   |  |             |               |
| Kierunek:        | Wydział Farmaceutyczny/Farmacja/stacjonarne/Studia Jednolite Magisterskie | Ψ |  |             |               |
| Specjalność:     | Ogólna                                                                    | ▼ |  |             |               |
| Nabór i semestr  | 2021/222 (semestr studenta - 3) *                                         |   |  |             |               |
| Podgląd kolejki  | i zapisów                                                                 |   |  |             |               |

| Oferta dydakt | Oferta dydaktyczna   |                           |                        |                               |             |            |             |          |         |      |  |  |
|---------------|----------------------|---------------------------|------------------------|-------------------------------|-------------|------------|-------------|----------|---------|------|--|--|
| autonumer     | nazwa modułu         | typ modułu                | wydział                | stopień                       | forma       | kierunek 🕇 | specjalność | nabór    | semestr | ECTS |  |  |
| 2372          | Zajecia fakultatywne | przedmioty swobodnego wyb | Wydział Farmaceutyczny | Studia Jednolite Magisterskie | stacjonarne | Farmacja   | Ogólna      | 2021/22z | 3       | 0    |  |  |

| Dostępne                                                                                                    | przedmiot   | y oferty dyda | aktycznej |          |              |                                         |          |       |       |        |           |            |           |                                                        |               |            |
|----------------------------------------------------------------------------------------------------|-------------|---------------|-----------|----------|--------------|-----------------------------------------|----------|-------|-------|--------|-----------|------------|-----------|--------------------------------------------------------|---------------|------------|
| aut                                                                                                    | wydział     | stopień       | forma     | kierunek | specja       | przedmiot 🕇                             | typ prz  | EC.   | I     | data r | data z    | limit mi   | ilość wol | grupa                                                  | dydaktyk      | opis       |
| <b>5</b>                                                                                                    | Wydzia      | Studia        | stacjon   | Farmacja | Ogólna       | Fakultet- Historia trucizn i trucicieli | Semina   | 1     | 20    | 2022-0 | 2022-0    | 24         | 24        | II R/HISTORIA TRUCIZN I TRUCICIELI/22-23               | Szlagowska-Pa |            |
| ≤ 5                                                                                                    | Wydzia      | Studia        | stacjon   | Farmacja | Ogólna       | Fakultet- Od alchemii do leków          | Semina   | 1     | 20    | 2022-0 | 2022-0    | 24         | 24        | II R//OD ALCHEMII DO LEKÓW WSPÓŁCZESNYCH/22-23 - 1gr   | Maniewska Jad |            |
| 5                                                                                                    | Wydzia      | Studia        | stacjon   | Farmacja | Ogólna       | Fakultet- Od alchemii do leków          | Semina   | 1     | 20    | 2022-0 | 2022-0    | 24         | 24        | II R//OD ALCHEMII DO LEKÓW WSPÓŁCZESNYCH/22-23 - 2gr 🔶 | Maniewska Jad |            |
| Zapisz n                                                                                                    | a przedmiot |               |           |          | 、<br>、       |                                         |          |       |       |        |           |            |           |                                                        |               |            |
| Moje zap                                                                                                    | isy         | \<br>\        |           |          | $\backslash$ |                                         |          |       |       |        | Odrzuc    | one zapisy |           |                                                        |               |            |
| а р                                                                                                    | rzedmiot    | yp przed.     | E         | li statu | 5 10         | la data stat grupa                      | dydaktyk | opis  | 6     |        | a         | rzedmiot   | typ przed | E li status rola data stat grupa                       | dydaktyk op   | is         |
| Zatwierdź Anuluj                                                                                                    |             |               |           |          |              |                                         |          |       |       |        |           |            |           |                                                        |               |            |
| znaczyć fakultet i wcisnąć " <i>zapisz na przedmiot"</i> Podany jest termin zapisów $qd - do$ , tylko w tych terminach będzie możliwość zapisu |             |               |           |          |              |                                         |          |       |       |        |           |            |           |                                                        |               |            |
| idenci                                                                                                    | niesta      | cjonarr       | i będą    | mieli fo | ormę ni      | iestacjonarną a przy                    | fakulte  | cie   | stac  | jonarn | ą/poni    | eważ za    | apisy dla | studentów niestac. są powiązane z zaj                  | pisami dla s  | tudentów s |
| ultety                                                                                                    | maja        | propon        | owaną     | ilość gi | up, pr       | zy zapisach również                     | to wida  | nć 1g | gr to | 24 os  | ,<br>oby; | zy zapis   | sach pros | szę zapisywać się/wypełniać grupy w                    | kolejności    | od 1 do nr |

## 5. Zapis

| Kierunek: Wydział Farr        | naceutyczny z Oddziałem Ana | alityki Medycznej/Farmac | :ja/stacjonarne/St 👻 |              |                     |                     |                     |  |  |  |  |  |  |
|-------------------------------|-----------------------------|--------------------------|----------------------|--------------|---------------------|---------------------|---------------------|--|--|--|--|--|--|
| Specjalność: Ogólna           | Ogólna                      |                          |                      |              |                     |                     |                     |  |  |  |  |  |  |
| Rok akademicki: 2015/16z (se  | emestr studenta – 3)        | v                        |                      |              |                     |                     |                     |  |  |  |  |  |  |
| Deklaracja wyboru przedmiotów | N                           |                          |                      |              |                     |                     |                     |  |  |  |  |  |  |
| Ramowy plan studiów           |                             |                          |                      |              |                     |                     |                     |  |  |  |  |  |  |
| autonumer                     | przedmiot                   |                          | typ przedmiot        | u            |                     | typ zakończenia     |                     |  |  |  |  |  |  |
|                               |                             |                          |                      |              |                     |                     |                     |  |  |  |  |  |  |
| Oferta dydaktyczna            |                             |                          |                      |              |                     |                     |                     |  |  |  |  |  |  |
| autonume nazwa modułu         | typ modułu                  | wydział                  | stopień              | forma        | kierunek            | specjalność         | nabór semes         |  |  |  |  |  |  |
| 565 PSW                       | przedmioty swobo            | Wydział Farmace          | Studia Jednolite M   | stacjonarne  | Farmacja            | Ogólna              | 2015/ 3             |  |  |  |  |  |  |
|                               |                             |                          |                      |              |                     |                     |                     |  |  |  |  |  |  |
| Dostępne przedmioty oferty d  | lydaktycznej                |                          |                      |              |                     |                     |                     |  |  |  |  |  |  |
| autonu wydział                | stopień Potwierdz           | enie wyboru              | 8                    | przedmiot    | typ przedmiotu ECTS | data rozpoczęc data | a zakończer limit m |  |  |  |  |  |  |
| 11039 Wydział Far             | Studia Jedno. Czy na pe     | wno chcesz zapisać się   | na wybrane zajęcia?  | Zdrowie w di | Seminarium 1        | 2016-05-09 201      | 6-05-10 1           |  |  |  |  |  |  |
| Zapisz na przedmiot           |                             | Tak N                    | lie                  |              |                     |                     |                     |  |  |  |  |  |  |
| Moje zapisy                   |                             |                          |                      |              | Odrzucone :         | zapisy              |                     |  |  |  |  |  |  |
| autor przedmiot typ prz       | edmi ECTS status            | rola data statusu        | grupa dydaktyl       | opis         | autor prz           | edmiot typ przedmi  | ECTS status         |  |  |  |  |  |  |
| Zatwierdź Anuluj              |                             |                          |                      |              | Przywróć            |                     |                     |  |  |  |  |  |  |
|                               |                             |                          |                      |              |                     |                     |                     |  |  |  |  |  |  |
|                               |                             |                          |                      |              |                     |                     |                     |  |  |  |  |  |  |

Po zapisie za zajęcia <u>należy "wcisnąć"</u> zatwierdź aby potwierdzić swój wybór fakultetu (po tym etapie nie można już zmienić fakultetu – wpisać się czy wypisać przed zakończeniem zapisów elektronicznych)